UPUTE za ispunjavanje ON-LINE PRIJAVE za NATJEČAJ za mobilnost studenata u svrhu stručne prakse u okviru Erasmus+ programa ključne aktivnosti 1 u akademskoj godini 2018./2019.

# SADRŽAJ

| REGISTRACIJA                             | 1  |
|------------------------------------------|----|
| ULAZAK U ONLINE PRIJAVU (LOGIN)          | 3  |
| POSPREMANJE PODATAKA, IZLAZAK IZ PRIJAVE | 4  |
| ISPUNJAVANJE ONLINE PRIJAVE              | 5  |
| Izgled početne stranice:                 | 5  |
| Primjeri ispunjavanja pojedinih cjelina: | 7  |
| PERSONAL INFORMATION                     | 7  |
| EDUCATIONAL BACKGROUND                   | 9  |
| LANGUAGE SKILLS                          | 10 |
| PREFERRED MOBILITY                       | 11 |
| GRANT                                    | 12 |
| EMERGENCY CONTACTS                       | 13 |
| RELEVANT DOCUMENTS TO BE UPLOADED        | 13 |
| CONFIRMATION OF THE STUDENT              | 15 |
| SLANJE ONLINE PRIJAVE                    | 15 |
|                                          |    |

Poštovani studenti,

pred vama su upute za ispunjavanje online prijave u okviru Natječaja za Erasmus+ program stručna praksu. Molimo vas da prije početka ispunjavanja online prijave osigurate dovoljno vremena i da pažljivo i točno ispunite sve tražene podatke. Za svakog kandidata moguća je **samo 1** online prijava!

Online prijavni obrazac za Erasmus+ stručnu praksu nalazi se na internetskoj stranici: <u>https://zagreb.moveon4.com/locallogin/5836e0543f5d66c8517c02a6/eng</u>

# REGISTRACIJA

U svrhu online prijave na Natječaj Ureda za međunarodnu suradnju Sveučilišta u Zagrebu, trebate se najprije registrirati kako bi dobili svoj korisnički račun i lozinku.

S desne strane ekrana nalazi se odjeljak **"Registration".** Polja označena sa (\*) su obavezna i trebaju biti ispunjena.

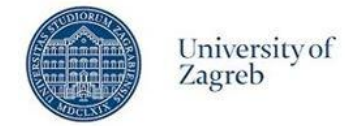

#### AUTHENTICATION

| Login                     |                      | Registration                                      | -                    | upisati ime,<br>prezime. |
|---------------------------|----------------------|---------------------------------------------------|----------------------|--------------------------|
| * Email                   |                      | * First name                                      | Anica                | email adresu             |
| * Password                |                      | * Surname                                         | Anić 🧲               | ~                        |
| * Please type the charact | ers                  | * Email                                           | anica.anic@emailad   | resa.com                 |
| site picture              | SMASd3               | * Please type the charact<br>shown in the picture | DON                  | 7sz                      |
|                           | Show another picture |                                                   | d6h7sz               | prepisati                |
|                           | <u>Flay audio</u>    |                                                   | Show another picture | tekst sa slike           |
| Log in                    |                      |                                                   | THAT BUSIC           | u kucicu                 |
| Forgot your password?     |                      | Register                                          |                      | Ispod                    |

- U polja ime (*First name*) i prezime (*Surname*) trebate upisati svoje puno ime i prezime, kao na osobnoj iskaznici, koristeći se dijakritičkim znakovima (č, ć, đ, š, ž).
- U polje *Email* trebate upisati svoju e-mail adresu; NAPOMENA: ovu e-mail adresu bit ćete dužni redovito provjeravati tijekom prijave pa sve do povratka s mobilnosti jer ćete putem elektroničke pošte dobivati važne obavijesti od Ureda za međunarodnu suradnju Sveučilišta i koordinatora na matičnom fakultetu/akademiji. U svrhu lakše komunikacije, preporuka je da e-mail adresa sadrži Vaše ime i prezime.

Kad kliknete na *"Register"*, na ekranu će se pojaviti zelena obavijest da je na e-mail adresu koju ste upisali za prijavu poslan e-mail s linkom kojim ćete dovršiti aktivaciju svojeg korisničkog računa.

A confirmation email has been sent to this address. Please click on the link in that email in order to activate your account.

#### Primjer ovakvog e-maila:

Dear student,

To complete your registration please click or copy on the link below to define your password: https://zagreb.moveon4.com/locallogin/account-activation/583c3e5c3e5d663d11ffc762 /eng/abd7ea3394f2f130d4ea968f0dba1fa06459158e30b49784629df00ae59e18358295a98c21b5044b1cd5da160be4a5add35880cf58a5bdf7cd5fd508328542

The password should contain at least one digit, one letter, one special character and should consist of at least 8 characters.

Please note that this link will only remain active for the next 24 hours!

Best Regards,

International Relations Office University of Zagreb

#### Napomena: u slučaju da niste primili navedeni e-mail, provjerite mapu Junk e-mail (Spam).

Navedeni link iz e-maila Vas vodi na sljedeći korak, u kojem definirate svoju lozinku (password). Napomena: lozinka (*password*) treba se sastojati od <u>najmanje 8 znakova</u>, uključujući najmanje jedan broj, jedno slovo i jedan poseban znak.

# **ULAZAK U ONLINE PRIJAVU (LOGIN)**

Nakon registracije, za pristup online prijavi s **lijeve** strane ekrana upišite svoj email i lozinku (*password*) i kliknite na *login*.

| CAN                                                                                                    |                                                                                                    |                                                 |
|----------------------------------------------------------------------------------------------------|----------------------------------------------------------------------------------------------------|-------------------------------------------------|
| AUTHENTICATION                                                                                                    |                                                                                                    |                                                 |
| Your account has been activate                                                                                                    | l successfully. Please log in.                                                                                                    |                                                 |
| ogin                                                                                                    | Regist                                                                                                    | stration                                        |
| Email                                                                                                    | * Firs                                                                                                    | rst name                                        |
| * Password                                                                                                    | * Sur                                                                                                    | urname                                          |
| * Please type the characters                                                                                                    | * Em                                                                                                    | mail                                            |
| Show and<br>Play audic                                                                                                    | Real Action of the second second seco | egister                                         |
| Log in                                                                                                    |                                                                                                    |                                                 |
| orgot your password?                                                                                                    |                                                                                                    |                                                 |
| orgot your password?<br>ste zaboravili lozir                                                                                                    | nku kliknite na "Forgot you                                                                                                    | ur password?" i Log in                          |
| orgotyour password?<br>ste zaboravili lozin<br>dite daljnje upute.                                                                                                    | nku kliknite na "Forgot you                                                                                                    | ur password?" i Log in Forgot your password?    |
| orgotyour password?<br>o ste zaboravili lozin<br>edite daljnje upute.                                                                                                    | ıku kliknite na "Forgot you                                                                                                    | ur password?" i Log in<br>Forgot your password? |
| orgot your password?<br>ste zaboravili lozin<br>dite daljnje upute.<br>AUTHENTICATION                                                                                                    | ıku kliknite na "Forgot you                                                                                                    | ur password?" i<br>Forgot your password?        |
| orgot your password?<br>• ste zaboravili lozin<br>•dite daljnje upute.<br>•AUTHENTICATION                                                                                                 | ıku kliknite na "Forgot you                                                                                                    | ur password?" i<br>Forgot your password?        |
| orgot your password?<br>• ste zaboravili lozir<br>edite daljnje upute.<br>AUTHENTICATION<br>orgot your password?<br>* Email                                                               | ıku kliknite na "Forgot you                                                                                                    | ur password?" i<br>Forgot your password?        |
| Corgot your password?<br>Sector a ste zaboravili lozin<br>edite daljnje upute.<br>AUTHENTICATION<br>Corgot your password?<br>* Email<br>* Please type the characters shown in the picture | nku kliknite na "Forgot you                                                                                                    | ur password?" i<br>Forgot your password?        |

Na Vašu email adresu bit će automatski poslan email s naslovom "Online application - Password forgotten". <u>U slučaju da ga niste primili, provjerite mapu Junk e-mail (Spam).</u>

U sljedećem koraku (klikom na link iz navedenog e-maila), kreirate novu lozinku:

|                     | Univers<br>Zagreb | ityof  |  |  |
|---------------------|-------------------|--------|--|--|
| Forgot your         | passwor           | d?     |  |  |
| Forgot your passwor | d?                |        |  |  |
| * Password          |                   |        |  |  |
| * Password confirma | ation             |        |  |  |
|                     |                   | Submit |  |  |

U polje lozinka (*Password*) upišite novu lozinku te ju potvrdite u polju niže. Automatski ćete biti preusmjereni na početnu stranicu online prijave.

Nakon prijave (*Log in*) na ekranu će se pojaviti portal za online prijave, putem kojeg se dalje prijavljujete na Natječaj: slijedite primarno rubriku "**Open procedures**", na kojoj će biti otvorena poveznica na prijavni obrazac, i to samo u vremenskom periodu dok bude otvoren Natječaj.

Rubrika "Your applications" relevantna je u slučaju da ste već ranije započeli ili poslali online prijavu. (Rubrika "Offers of Stay" **nije** relevantna za Natječaj za Erasmus+ stručne prakse.)

## PORTAL

#### Portals

| Welcome to the application portal for outgoing mobilities. This portal groups all the application formalities for your stay, from first application to your travel |
|----------------------------------------------------------------------------------------------------|
| report.                                                                                                    |
| Open procedures                                                                                                    |
| You can find the list of all open application forms below.                                                                                                    |
| Your applications                                                                                                    |
| You can find a list of all your application from start until submission and acceptance below.                                                                      |
| Offers of stay                                                                                                    |
| You will find here the list of the stays you have been selected for. Please select the one you want or explain why your decline our offer.                         |

# POSPREMANJE PODATAKA, IZLAZAK IZ PRIJAVE

Online prijavi je moguće više puta pristupiti i raditi izmjene. Klikom na "Save progress" na dnu svake cjeline automatski se spremaju vaši podaci te možete izaći iz prijave i naknadno se ponovo vratiti i nastaviti s ispunjavanjem.

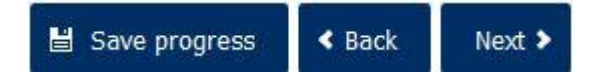

Klikom na "logout" (gornji lijevi dio stranice) moguće je izaći iz prijave:

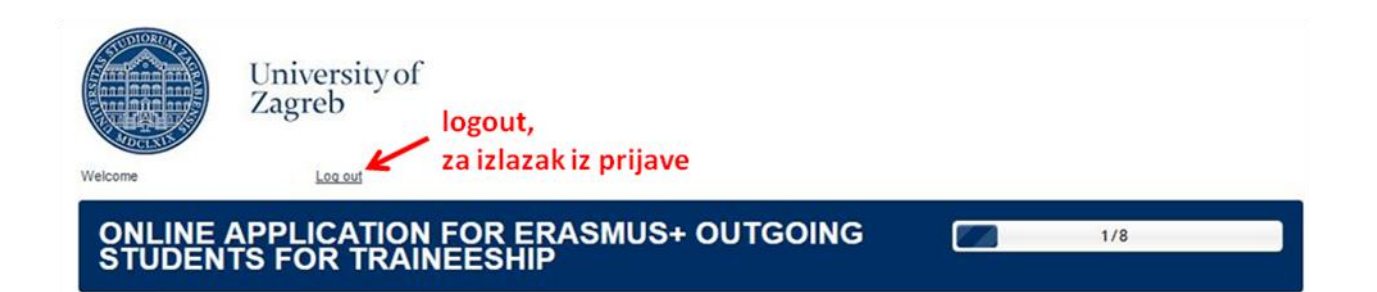

Za ponovni pristup prijavi morate se ponovno ulogirati, ulaskom na početnu stranicu: <u>https://zagreb.moveon4.com/locallogin/5836e0543f5d66c8517c02a6/eng</u>.

## **ISPUNJAVANJE ONLINE PRIJAVE**

## Izgled početne stranice:

# ONLINE APPLICATION FOR ERASMUS+ OUTGOING STUDENTS FOR TRAINEESHIP

0/8

| Information                          |
|--------------------------------------|
| Personal Information                 |
| Educational Background               |
| Language Skills                      |
| Preferred mobility                   |
| Grant                                |
| Emergency Contacts                   |
| Relevant Documents to be<br>Uploaded |
| Confirmation of the student          |
| Submit Application                   |

#### Information

Welcome to the Online Application for Erasmus+ outgoing students for traineeship.

#### Practical information

In order to complete the application for an exchange programme, please pay attention to the following points. The different sections of the application are listed in the menu on the left. All sections should be completed. The fields marked with red stars are mandatory and must be completed. By dragging your cursor over the yellow "I", you will find information on how to complete the corresponding field.

You have the option to complete and save your application in multiple sessions. When a section is completely filled out, please tick the box next to "Mark page as completed". A green checkmark will appear next to the completed section in the menu on the left. You can submit your application once all the sections on the menu are marked with green checkmarks. No further changes will be possible after submitting the application. It is possible to submit only one application!

#### Technical requirements

The online application has been optimized to work with Firefox. We cannot guarantee that it will function correctly with other browsers. You will need Adobe Acrobat Reader to print the application form. For the application process, your browser must enable cookies and JavaScript. For security reasons, your log-in session will automatically be timed-out if you have not entered data during this time.

#### Contact at the university

If you require help or have any questions, please contact us: <a href="mailto:natiecai.placement@unizq.hr">natiecai.placement@unizq.hr</a>

Next >

#### Prijava se sastoji od devet (9) cjelina, navedenih s lijeve strane izbornika:

- Personal information (Osobni podaci)
- Educational background (Studij na matičnom fakultetu/akademiji)
- Language skills (Jezične sposobnosti)
- Preferred mobility (Izbor strane institucije na koju želite ići na praksu)
- Grant (podaci o žiro računu)
- Emergency contacts (podaci o kontakt osobi za hitni slučaj)
- Relevant documents to be uploaded (mogućnost izravnog prilaganja dijela skenirane dokumentacije)
- Confirmation of the student (izjava studenta)
- Submit Application (završno slanje prijave)

U svakoj od ovih cjelina, polja označena crvenom zvjezdicom (\*) obavezno trebaju biti ispunjena. Pomicanjem kursora preko žute oznake "i" s desne strane pojedinih polja pojavljuju se detaljnije informacije o ispunjavanju.

**Važno**: prilikom popunjavanja podataka u prijavi (npr. prezime, ime, adresa, ime kontakt osobe za slučaj nezgode), obavezno na relevantnim mjestima koristite dijakritičke znakove (**č, ć, ž, š, đ**). Npr. prezime "Čolić" mora se razlikovati od "Ćolić" i "Colić".

*Podsjetnik: osobno ime i prezime, te imena gradova i ulica se pišu velikim početnim slovom.* 

**UPOZORENJE**: U slučaju pogrešnog ispunjavanja bilo koje od zadanih rubrika, uključujući i upisivanje osobnih imena/prezimena malim početnim slovom ili nekorištenja dijakritičkih znakova na potrebnim mjestima **postoji mogućnost odbijanja prijave**.

|                   | Personal Informati | on prilikem ispupiouspis, po          |             |
|-------------------|--------------------|---------------------------------------|-------------|
|                   | Identity           | potrebi koristiti dijakritičke        |             |
|                   | * Sumame (prezime) | Đưniếc                                | 1           |
| obavezna polja su | * First name (ime) | Đurđica                               | 1           |
| označena          | * Gender           | Female                                |             |
| crvenom           | * Date of birth    | 15 💌 / Feb 💌 / 1993 💌 📖               |             |
| zvjezdicom: *     | * Country of birth | Croatia                               |             |
|                   | * Place of birth   | Zadar                                 | (1)         |
|                   | * Nationality      | Croatia                               | dodatne     |
|                   | Nationality 2      | Please select                         | informacije |
|                   | * Student ID       |                                       | 1 L         |
|                   | * National ID      | AAI@EduHr -matičnog fakulteta / JMBAG | matični     |
|                   |                    | broj studenta                         |             |

Kad potpuno ispunite pojedinu cjelinu, **obavezno** trebate označiti kućicu *"Mark page as complete"*, koja se nalazi na dnu pojedine cjeline:

Mark page as complete

Stisnite "Save progress", i zatim "Next".

🖹 Save progress < Back 🛛 Next 🗲

Ako ste na prethodnoj (ispunjenoj) stranici označili *"Mark page as complete"*, u pregledniku lijevo će se pored naziva ispunjene cjeline pojaviti zelena kvačica.

| Information                          |
|--------------------------------------|
| Personal Information 🛛 🗸             |
| Educational Background               |
| Language Skills                      |
| Preferred mobility                   |
| Grant                                |
| Emergency Contacts                   |
| Relevant Documents to be<br>Uploaded |
| Confirmation of the student          |
| Submit Application                   |

Kad su sva obavezna polja u svim cjelinama ispunjena <u>i označene</u> <u>sve kućice "Mark page as complete"</u>, moći ćete poslati prijavu u Ured za međunarodnu suradnju Sveučilišta u Zagrebu klikom na "Submit Application".

#### Primjeri ispunjavanja pojedinih cjelina:

## PERSONAL INFORMATION

## Personal Information

| Identity           |                         |     |
|--------------------|-------------------------|-----|
| * Surname          | Đuričić                 | (1  |
| * First name       | Đurđica                 | 1   |
| * Gender           | Female 💌                |     |
| * Date of birth    | 15 🗸 / Feb 🗸 / 1993 👻 🧰 |     |
| * Country of birth | Croatia                 |     |
| * Place of birth   | Zadar                   | (1) |
| * Nationality      | Croatia                 |     |
| Nationality 2      | Please select           |     |
| * Student ID       | (upisati JMBAG)         | (1  |
| * National ID      | (upisati OIB)           | 1   |

| Country                                 | Croatia                                      |                            |
|-----------------------------------------|----------------------------------------------|----------------------------|
| Street and number                       | Upisati adresu stanovanja - ulica i kućni br | trenutna adresa            |
| Postcode                                | poštanski broj                               | stanovania                 |
| City                                    | grad                                         | otano ranja                |
| Phone number                            | 012345678                                    | 1                          |
| Mobile phone                            | 09912345678                                  | (1)                        |
| Email                                   | ime.prezime@email.com 🔶 Važno                | : upisati vlastitu email   |
| Is the address above your home address? | No ◎ Yes     adresu                          | ı, koju trenutno koristite |
| Home address                            |                                              | adama na analanat          |
| Country                                 | Croatia                                      | adresa na osobnoj          |
| Street and number                       | Adresa s osobne iskaznice - ulica i kućni br | isdino ako so razlikujo    |
| Postcode                                | poštanski broj                               | od podataka ispuniani      |
| City                                    | grad                                         | u rubrici izpad)           |
| Phone number                            | 0987654321                                   |                            |
| Mark page as complete                   |                                              |                            |
|                                         |                                              |                            |

Polja označena sa (\*) su obavezna za ispunjavanje. Na ovoj stranici pažljivo i točno trebate ispuniti svoje osobne podatke.

- U polja prezime (*Surname*) i ime (*First name*) treba upisati svoje puno prezime i ime, kao na osobnoj iskaznici, koristeći se dijakritičkim znakovima (č, ć, đ, š, ž);
- U polje Student ID treba upisati podatke za AAI@eduhr matičnog fakulteta/JMBAG matični broj studenta
- U polje National ID treba upisati svoj osobni identifikacijski broj (OIB)
- U polje *e-mail address* upisati svoju e-mail adresu ovu email adresu bit ćete dužni redovito provjeravati tijekom prijave pa sve do povratka s mobilnosti jer ćete putem elektroničke pošte dobivati važne obavijesti od Ureda za međunarodnu suradnju Sveučilišta i koordinatora na sastavnici. Preporuka je da e-mail adresa sadrži vaše ime i prezime radi lakše komunikacije;
- U polja *Phone number / Mobile phone* upišite broj telefona koji stvarno koristite (ako koristite samo mobitel, tada taj broj upišite dva puta);
- U slučaju da se adresa boravišta (podaci upisani pod "*Contact data*") razlikuje od adrese prebivališta (pitanje "*is the address above your home address*?"), adresu prebivališta (*Home address*) upisujete zasebno u rubrike koje se otvaraju ispod;

## EDUCATIONAL BACKGROUND

| ersonal Information 🛛 🗸 |                                    |               |          |   |
|-------------------------|------------------------------------|---------------|----------|---|
|                         | Current studies                    |               |          |   |
| ducational Background   | * Faculty                          | Plaza solart  | <b>.</b> |   |
| inguage Skills          |                                    |               |          |   |
| oforrod mobility        | * ISCED code                       | Please select | •        |   |
| erened mobility         | * Level of study at the moment of  | Please select | •        |   |
| rant                    | mobilty                            |               |          |   |
| mergency Contacts       | * Number of years studied prior to | Please select | -        | 6 |
|                         | mobility                           |               | Linned   |   |
| elevant Documents to be |                                    |               |          |   |
| bloaded                 | Provinue evolution                 |               |          |   |
| onfirmation of the      | Frevious exchange                  |               |          |   |
| udent                   | * I have previously been on        | 🔘 No 🔘 Yes    |          |   |
| Ibmit Application       | exchange                           |               |          |   |
|                         | Mark page as complete              |               |          |   |
|                         | i many page as complete            |               |          |   |
|                         | Mark page as complete              |               |          |   |

Iz padajućeg izbornika odabirete:

- matični fakultet/akademiju
- područje studiranja "*ISCED code*": studenti dvopredmetnih studija u ovo polje upisuju samo jedno područje studiranja i to ono koje je relevantno za mobilnost u svrhu stručne prakse
- U polje "Level of study at the moment of mobility" upisuje se stupanj studija na matičnom fakultetu/akademiji u vrijeme mobilnosti (u pravilu, u ak. god. 2018./2019. (iznimka: ako na mobilnosti boravite u periodu od srpnja do rujna 2018. tj. još isključivo za vrijeme ak. god. 2017./18.): preddiplomska razina (Undergraduate/Bachelor), diplomska razina (Postgraduate/Master), poslijediplomska razina (Doctorate/PhD)
  - u slučaju odlaska na praksu nakon diplome ("*recent graduate*"), u ovoj rubrici odabirete onu razinu studija na kojoj ste trenutno (napomena: tijekom prijave **morate biti upisani**).
- U polje "Number of years studied prior to mobility" upisujete ukupan broj završenih godina studija prije početka mobilnosti (uključuje sva tri stupnja); primjerice studenti poslijediplomskog studija upisuju sve završene godine preddiplomskog i diplomskog studija i trenutnog poslijediplomskog studija; NAPOMENA: upisujete samo broj završenih godina, bez padova i pauziranja!
- Pod "Previous exchange" označavate jeste li već sudjelovali u programima Erasmus mobilnosti u svrhu studijskog boravka (Erasmus/Erasmus+ mobility for studies ili Erasmus Mundus) i/ili stručne prakse (Erasmus/Erasmus+ mobility for placement) na prijavljenoj razini studija za mobilnost i/ili u nekom drugom programu razmjene na svim razinama studija

#### LANGUAGE SKILLS

#### Language Skills

| Please select | -                                                                                   |
|---------------|-------------------------------------------------------------------------------------|
| Please select | •                                                                                   |
| Please select | •                                                                                   |
| Please select | •                                                                                   |
| Please select | •                                                                                   |
| Please select | •                                                                                   |
| [             |                                                                                     |
|               | Please select Please select Please select Please select Please select Please select |

- Upisati detalje onih stranih jezika koji su relevantni za vašu prijavu; iz padajućeg izbornika potrebno je odabrati razinu poznavanja jezika na osnovu samoprocjene odnosno postojećeg certifikata;
- Ako imate jezični certifikat za određeni jezik, u za to predviđenu rubriku upisujete naziv certifikata i
  postignut rezultat (iako ovu rubriku nije obavezno ispuniti u online prijavi, u sklopu prijavne
  dokumentacije neophodno je dostaviti potvrdu o poznavanju radnog jezika prakse za detalje
  pogledati <u>Upute o poznavanju jezika i potvrdama</u>.
- Za dodatni strani jezik, kliknite na
- 📀 Language
- Moguće je upisati do tri (3) jezika. Svaki student je dužan informirati se o jeziku na kojem se izvodi praksa prije prijave na Natječaj i osigurati da ima dovoljnu razinu predznanja tog stranog jezika za praćenje prakse (uvjet Natječaja je B1, ali strana prihvatna institucija može tražiti i višu razinu znanja – ova stavka se definira u sklopu dokumenta Acceptance Confirmation).
- Ako je pojedini strani jezik ujedno i materinji (npr. ako je student odrastao u stranoj državi), tada u navedenim rubrikama za samoprocjenu upisujete razinu C1 ili C2 (ovisno o samoprocjeni).

#### PREFERRED MOBILITY

Ispunjeni fiktivni primjer za studenta prehrambene biotehnologije koji planira odlazak na praksu u prihvatnu instituciju koja se nalazi u Parmi:

# **Preferred mobility**

| First                                                                      | i                                                                                                    |
|----------------------------------------------------------------------------|----------------------------------------------------------------------------------------------------|
| 2018/19                                                                    |                                                                                                    |
|                                                                            |                                                                                                    |
|                                                                            |                                                                                                    |
| Erasmus+ SMP                                                               | i                                                                                                    |
| 0721 - Food processing                                                     |                                                                                                    |
| Italy •                                                                    |                                                                                                    |
| Parma                                                                      |                                                                                                    |
| (upisati ime prihvatne institucije) - npr. Parmacioccolato                 | i                                                                                                    |
| (upisati web stranicu prihvatne institucije) - npr. www.parmacioccolato.it | i                                                                                                    |
| 08 • / Oct • / 2018 • 🛄                                                    | i                                                                                                    |
| 25 🔹 / Jan 🔹 / 2019 💌 🥅                                                    | i                                                                                                    |
| English                                                                    |                                                                                                    |
|                                                                            | 2018/19     Erasmus+ SMP   0721 - Food processing   Italy   Parma   (upisati ime prihvatne institucije) - npr. Parmacioccolato   (upisati web stranicu prihvatne institucije) - npr. www.parmacioccolato.it   08 • / Oct • / 2018 •   25 • / Jan • / 2019 • |

#### Napomene:

U rubrici "Call" jedini mogući odabir je "First" – ovo se odnosi na 1. krug natječaja. U rubrici "akademska godina" jedina moguća opcija je "2018./19." (Erasmus+ praksa 2018./19.). Potrebno je definirati:

- ISCED code područje studija relevantno za mobilnost u svrhu stručne prakse (u pravilu, ovo je jednako kao i Vaše područje studija na matičnom fakultetu Sveučilišta u Zagrebu)
- Country strana država u kojoj planirate boraviti na praksi
- City grad u kojem se nalazi prihvatna institucija
- Institution upisati puni izvorni naziv prihvatne institucije (na izvornom jeziku, tj. bez prijevoda na hrvatski ili neki drugi jezik;
  - npr. za odlazak na praksu na Sveučilište u Münsteru (Njemačka), potrebno je upisati puni naziv na njemačkom: "Westfälische-Wilhelms Universität Münster";
  - za odlazak na praksu u određeni odsjek ili podružnicu koja je sastavni dio veće (krovne) institucije, potrebno je upisati naziv glavne institucije tj. one institucije koja ima pravnu samostalnost
  - na sličan način, ako idete na praksu na određeni fakultet koji se nalazi na stranom sveučilištu, tada je relevantna prihvatna institucija sveučilište (a ne fakultet ili odsjek, koji je samo dio sveučilišta)
- URL = upisati internet adresu (web stranicu) prihvatne institucije (ako prihvatna institucija nema

web stranicu, molimo upisati "web stranica ne postoji")

- planirani datumi početka i završetka prakse: minimalni period boravka je 2 puna kalendarska mjeseca; najraniji početak mobilnosti je 2.7.2018.; maksimalno trajanje prakse je do 30.9.2019. (molimo, voditi računa i o mogućim dodatnim ograničenjima vezano uz pravila natječaja; za provjeru trajanja mobilnosti moguće je koristiti EK kalkulator)
- working language: upisati koji je radni jezik koji ste dogovorili s poslodavcem

Kad ste ispunili sva polja, obavezno označite kućicu "Mark page as complete".

#### GRANT

| Grant                |        |               |   |   |
|----------------------|--------|---------------|---|---|
| Bank account         |        |               |   |   |
| * Account holder     |        |               |   | i |
| * Bank name          |        | Please select | • |   |
| * Bank address       |        |               |   | i |
| * IBAN kunskog žiro- | računa |               |   | i |
| Mark page as co      | mplete |               |   |   |
|                      |        |               |   |   |
| Save progress        | < Back | Next >        |   |   |

U zadane rubrike popunjavate podatke o svom osobnom kunskom žiro računu, na koji ćete u slučaju odobrenja stipendije primiti financijsku potporu:

Account holder – mora biti upisano Vaše ime i prezime ٠

- Ime banke odabirete opciju iz padajućeg izbornika (isplata je moguća jedino u banke u Hrvatskoj)
- Adresa banke molimo upisati punu adresu sjedišta (ulica, kućni broj, poštanski broj, grad)
- IBAN kunskog žiro-računa upisati IBAN Vašeg osobnog žiro računa (sastoji se od slova HR i 19 • znamenaka)

#### **EMERGENCY CONTACTS**

# **Emergency Contacts**

| * Surname      | 1  |
|----------------|----|
| * First name   | (i |
| * Phone number | (1 |
| * Email        |    |

| Back | Next 🕨 |
|------|--------|
|      | Back   |

Upišite podatke vezane uz osobu koja će biti vaš kontakt u slučaju nezgode:

• prezime, ime, telefonski broj, email

Kad ste ispunili sva polja, obavezno označite kućicu "Mark page as complete".

## **RELEVANT DOCUMENTS TO BE UPLOADED**

# **Relevant Documents to be Uploaded**

| * Are you a student with<br>disadvantaged background (low<br>socio economic status)? | ONO OYes   |   |
|--------------------------------------------------------------------------------------|------------|---|
| * Are you a student with asylum or<br>subsidiary protection status?                  | ©No ©Yes   | 1 |
| * Are you a student with special<br>needs?                                           | © No © Yes |   |
| Mark page as complete                                                                |            |   |

U ovoj cjelini trebate definirati osobni status vezano uz:

Next >

< Back

Save progress

- "disadvantaged background" za studente slabijeg socioekonomskog statusa
- "asylum or subsidiary protection status" za studente azilante ili pod supsidijarnom zaštitom
- "student with special needs" za studente s invaliditetom.

Odgovorom "yes" na pojedinu od gornje tri opcije otvara se mogućnost prilaganja skenirane relevantne dokumentacije u **pdf** formatu:

| * Are you a student with                   | No 🔍 Yes                         |    |
|--------------------------------------------|----------------------------------|----|
| disadvantaged background (low              |                                  |    |
| socio economic status)?                    |                                  |    |
| Tax clearance certificate                  | Pretraži Datoteka nije odabrana. | (  |
| Pension insurance institute<br>certificate | Pretraži Datoteka nije odabrana. | 1  |
| Household members statement                | Pretraži Datoteka nije odabrana. | (1 |
| * Are you a student with asylum or         | 🔊 No 💿 Yes                       | (1 |
| subsidiary protection status?              |                                  |    |
| Certificate protection status              | Pretraži Datoteka nije odabrana. | (  |
| * Are you a student with special<br>needs? | © No ● Yes                       |    |
| Certificate special needs                  | Pretraži Datoteka nije odabrana. | 1  |
| 🕅 Mark page as complete                    |                                  |    |

## Relevant Documents to be Uploaded

Napomena – VAŽNO: učitavanje skenirane dokumentacije u sklopu online prijave je **obavezno**. Pored učitavanja dokumentacije online, u sklopu fizičke prijave obavezno trebate dostaviti i relevantnu dodatnu dokumentaciju sukladno tekstu natječaja (*iznimka*: dokumentacija za socioekonomski status se isključivo prilaže u elektroničkom obliku tj. učitava se samo u sklopu online prijave, te nije potrebna dostava dokumentat u fizičkom obliku).

#### **CONFIRMATION OF THE STUDENT**

# Confirmation of the student

| * I am hereby applying for Erasmus+ student mobility for traineeship.                                                                                                    | Ves        |
|----------------------------------------------------------------------------------------------------|------------|
| * I confirm that all details given in the application form are correct and complete.                                                                                                    | Ves        |
| If my application is accepted, I commit to follow all instructions given by International Relations Office of the<br>* University of Zagreb and act in accordance to the Erasmus Student Charter.    | Ves        |
| * I agree that my name, surname, date of birth and grant (or national ID) can be published in the call results.                                                                                      | Ves        |
| I hereby confirm that I will comply with the laws of my host country and with the rules and regulations of the<br>* hosting institution.                                                             | Ves        |
| * I hereby confirm that I will obtain the necessary insurance coverage while abroad.                                                                                                    | Ves        |
| Users' and applicants' personal data is also used by the Croatian Agency for Mobility and EU Programmes and<br>* the Croatian Ministry of Science and Education for project data reporting purposes. | Ves        |
| Nith the exception of these details, all other data will be dealt with confidentially. This data will be used for all repo                                                                           | rts to the |

funding institution.

Potvrda studenta prijavitelja – u svrhu prijave neophodno je označiti potvrdno sve navedene izjave na ovoj stranici.

Kad ste ispunili sva polja, obavezno označite kućicu "Mark page as complete".

#### **SLANJE ONLINE PRIJAVE**

Online prijavi je prije slanja u Ured za međunarodnu suradnju Sveučilišta u Zagrebu moguće više puta pristupiti i raditi izmjene. Za pospremanje izmjena potrebno je kliknuti na "Save progres" na dnu stranice.

Save progress

(Klikom na "logout" (gornji lijevi dio stranice) moguće je izaći iz prijave. Za ponovni pristup prijavi morate se ponovno ulogirati, ulaskom na početnu stranicu: https://zagreb.moveon4.com/locallogin/5836e0543f5d66c8517c02a6/eng.)

Prijavu je moguće poslati tek kad su ispunjena sva obavezna polja u svih 9 cjelina.

Online prijava se može poslati ulaskom u cjelinu "submit application", te klikom na "submit".

| Information                          |
|--------------------------------------|
| Personal Information 🛛 🗸             |
| Educational Background 🛛 🗸           |
| Language Skills 🛛 🗸                  |
| Preferred mobility 🛛 🗸               |
| Grant 🗸                              |
| Emergency Contacts 🛛 🗸               |
| Relevant Documents to be<br>Uploaded |
| Confirmation of the 🛛 🗸              |
| Submit Application                   |

Upute za online prijavu, Erasmus+ stručna praksa 2018./19.

Stranica 15 od 16

# Submit Application

Please make sure that you have completed all mandatory fields and uploaded all necessary documents. You can submit

your application once all the sections on the menu are marked with green checkmarks. No further changes will be possible

after submitting your application.

Please do not forget that you can submit only one application.

Application with all relevant documents must be submitted before submission deadline!

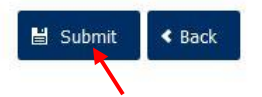

#### VAŽNO: Jednom poslana prijava ne može se više mijenjati.

**Dvostruke prijave nisu moguće** niti dopuštene. U slučaju višestrukih online prijava (npr. prijava iste osobe ali s različitih email adresa), sve će se prijave automatski smatrati **odbijenima** (bez iznimke).

Preporuka: ne šaljite online prijavu zadnji dan – u slučaju problema s internet vezom ili drugih programskih problema, vaša prijava neće biti uvažena ako stigne nakon roka!

Po uspješnom slanju prijave na ekranu se javlja potvrda:

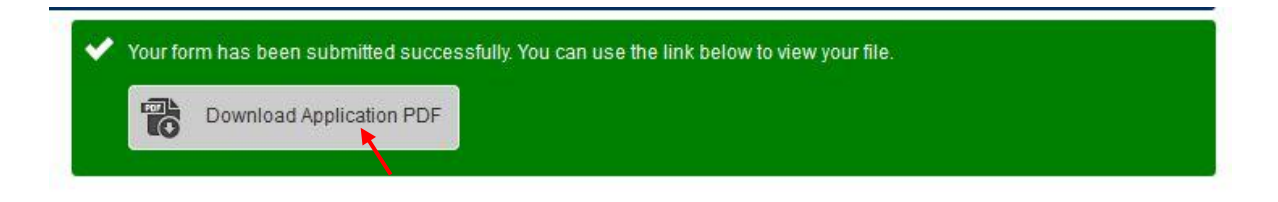

Obavezno kliknite na "**Download Application PDF**"; otvorit će se Vaš ispunjeni obrazac.

Ispunjenu prijavu (PDF obrazac) potrebno je **isprintati**, vlastoručno **potpisati**, te **zajedno s potpunom natječajnom dokumentacijom** dati na uvid ECTS koordinatoru na svojoj akademiji ili fakultetu.

ECTS koordinator svojim potpisom i pečatom fakulteta/akademije na za to predviđenom obrascu potvrđuje suglasnost s prijavom studenta na Natječaj i usklađenost predviđene stručne prakse sa studijskim programom. Student zatim dostavlja potpunu dokumentaciju na Sveučilište u Zagrebu, adresa: Trg Republike Hrvatske 14, 10000 Zagreb, Pisarnica, soba br. 0.12 u razizemlju, s naznakom natječaja.

U slučaju tehničkih poteškoća s online prijavom, kontakt email: <u>natjecaj.placement@unizg.hr</u> (sadržajni upiti npr. koju razinu studija trebam prijaviti ili sl. neće se razmatrati odnosno odgovarati). U zadnje dane Natječaja moguće je da više nećete primiti odgovor ili ne na vrijeme.